Fiserv, the provider for some of Villa Grove State Bank's software solutions has recently phased out support for TLS 1.0 and TLS 1.1 over HTTPS. This means that older web browsers without support for TLS 1.2 may not be able to access online banking solutions. This change is mandated by the PCI Security Council and affects all merchants and providers that process or transmit credit card data. Transport Layer Security (TLS) is a protocol that ensures that a connection to a remote endpoint is securely encrypted in order to provide privacy and data integrity. Fiserv's web applications and application programming interface (API) connections use TLS as a key component of their security. TLS 1.2 is the most current version and is considered to be the most secure.

Below is a list of web browsers that are compatible with TLS 1.2:

- Microsoft Edge
- Internet Explorer version 11
- Internet Explorer versions 9 and 10 when running on Windows 7 (TLS 1.2 not enabled by default – see below)
- Firefox version 27 and higher
- Google Chrome version 38 and higher
- Safari Version 7 and higher

Should you receive a connection error when attempting to access online banking services, please use the guide below to attempt to enable TLS 1.2 in your browser. Please follow the instruction ONLY if you are having an issue connecting. Most modern web browsers will work by default.

## Internet Explorer

- 1. Open Internet Explorer
- 2. Select 'Internet Options' from the tools menu

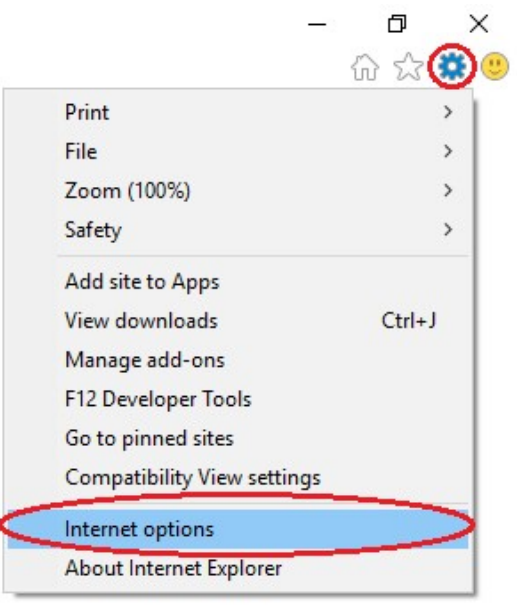

- 3. Select the 'Advanced' tab
- 4. Scroll down and check 'Use TLS 1.2'

|                          | Security                                                                                                    | Privacy                                                                                                    | Content                                                                              | Connectio                                                                     | ns Progra                                                          | ms Adva                                   | nced       |
|--------------------------|----------------------------------------------------------------------------------------------------|----------------------------------------------------------------------------------------------------|--------------------------------------------------------------------------------------|-------------------------------------------------------------------------------|--------------------------------------------------------------------|-------------------------------------------|------------|
| Settin                   | igs                                                                                                    |                                                                                                    |                                                                                      |                                                                               |                                                                    |                                           |            |
|                          | <ul> <li>□ Enable</li> <li>○ Enable</li> <li>○ Enable</li> <li>○ Enable</li> <li>○ Enable</li> <li>□ Enable</li> <li>□ Send E</li> <li>○ Use SS</li> <li>○ Use TL</li> <li>○ Use TL</li> <li>○ Use TL</li> </ul> | 64-bit pr<br>DOM Sto<br>Enhance<br>Integrate<br>native XI<br>Windows<br>Do Not Tr<br>L 3.0<br>S 1.0<br>S 1.1 | rocesses f<br>orage<br>d Protects<br>ed Windor<br>MLHTTP s<br>S Defende<br>ack reque | or Enhance<br>ad Mode*<br>ws Authent<br>apport<br>er SmartScr<br>sts to sites | d Protecte<br>ication*<br>een<br>you visit ii                      | d Mode*<br>1 Internet                     | Explc      |
| <                        | ⊠Use Ti<br>⊠ Warn a<br>□ Warn i<br>☑ Warn i                                                                                                    | S 1.2<br>about cert<br>f changin<br>f POST su                                                                | ificate ad<br>g betweer<br>ubmittal is                                               | dress mism<br>n secure an<br>s redirected                                     | atch*<br>d not secu<br>I to a zone                                 | re mode<br>that does                      | not p      |
| <                        | ✓ Use TI<br>✓ Warn a<br>□ Warn i<br>✓ Warn i                                                                                                    | 51.2<br>about cert<br>f changin<br>f POST su                                                                 | ificate ad<br>g betweer<br>ubmittal is                                               | dress mism<br>n secure an<br>s redirectec                                     | atch*<br>d not secu<br>I to a zone                                 | re mode<br>that does                      | not p 🗸    |
| <<br><<br>*1             | Use TI<br>Warn a<br>Warn i<br>Warn i<br>Warn i<br>Fakes effec                                                                                                    | 51.2<br>about cert<br>f changin<br>f POST su<br>t after yo                                                   | )<br>ificate ad<br>g between<br>ubmittal is<br>u restart                             | dress mism<br>n secure an<br>s redirected<br>your comp                        | atch*<br>d not secu<br>I to a zone<br>uter                         | re mode<br>that does                      | not p<br>> |
| <<br>*1                  | ₩ Use TI<br>₩ Warn i<br>₩ Warn i<br>₩ Warn i<br>Fakes effec                                                                                                    | 51.2<br>about cert<br>f changin<br>f POST su<br>t after yo                                                   | )<br>ificate ad<br>g betweer<br>ubmittal is<br>u restart :                           | dress mism<br>n secure an<br>s redirected<br>your comp                        | atch*<br>d not secu<br>I to a zone<br>uter<br>Restore a            | re mode<br>that does<br>advanced s        | not p<br>> |
| <<br>*T<br>Reset         | ✓ Use TI<br>✓ Warn a<br>☐ Warn ii<br>✓ Warn ii<br>Fakes effect<br>Internet E                                                                                                    | S 1.2<br>about cert<br>f changing<br>f POST su<br>t after yo<br>explorer s                                   | ificate ad<br>g between<br>ubmittal is<br>u restart<br>ettings                       | dress mism<br>n secure an<br>s redirected<br>your comp                        | atch*<br>d not secu<br>I to a zone<br>uter<br>Restore a            | re mode<br>that does<br>advanced s        | not p<br>> |
| <<br>*T<br>Reset<br>Reso | Warn a<br>Warn i<br>Warn i<br>Warn i<br>Gakes effect<br>Internet E<br>sets Intern<br>ndition.                                                                                                    | 51.2<br>bout cert<br>f changin<br>f POST su<br>t after yo<br>txplorer s<br>et Explore                        | ettings<br>er's settin                                                               | dress mism<br>n secure an<br>s redirected<br>your comp<br>gs to their         | atch*<br>d not secu<br>l to a zone<br>uter<br>Restore a<br>default | re mode<br>that does<br>advanced s<br>Res | not p 🗸    |

5. Press OK, then close and re-open Internet Explorer

## **Google Chrome**

a.

a.

- 1. Open Google Chrome
- 2. Select 'Settings' from the upper-right menu

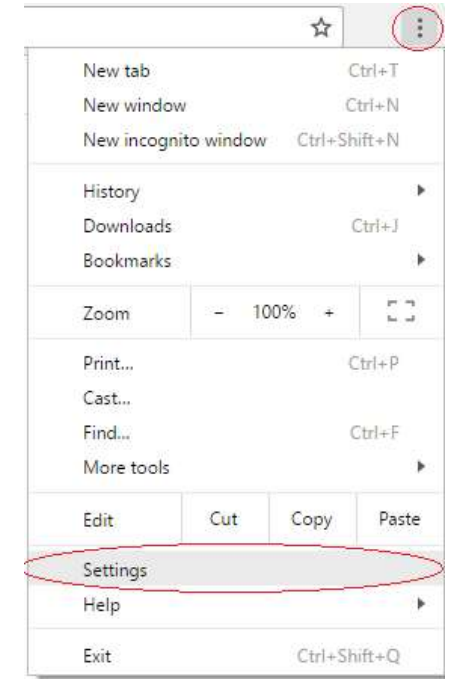

3. Scroll down to the Network section and select 'Change Proxy Settings'

| Font size:                                                   | Medium                                                  | -                          | Customize fonts.  |                         |
|--------------------------------------------------------------|---------------------------------------------------------|----------------------------|-------------------|-------------------------|
| Page zo <mark>om:</mark>                                     | 100%                                                    | •                          |                   |                         |
| Network                                                      |                                                         |                            |                   |                         |
|                                                              |                                                         |                            |                   |                         |
| Google Chrome                                                | is using your comput                                    | er's system                | proxy settings to | connect to the network. |
| Google Chrome<br>Change proxy                                | is using your comput<br>settings                        | er's system                | proxy settings to | connect to the network. |
| Google Chrome<br>Change proxy                                | is using your comput<br>settings                        | er's system                | proxy settings to | connect to the network. |
| Google Chrome<br>Change proxy<br>Languages<br>Change how Chr | is using your comput<br>settings<br>ome handles and dis | er's system<br>plays langu | proxy settings to | connect to the network. |

## 4. Select the 'Advanced' tab

a.

5. Scroll down and check 'Use TLS 1.2'

|    |          | Internet Options                                                                                                    |                                                                                                    | ?                                            | ×   |
|----|----------|----------------------------------------------------------------------------------------------------|----------------------------------------------------------------------------------------------------|----------------------------------------------|-----|
|    |          | General Security Privacy Content Connecti                                                                                                    | ions Programs                                                                                                  | Advanced                                     | 6   |
|    |          | Settings                                                                                                    |                                                                                                    |                                              | -   |
|    |          | Enable 64-bit processes for Enhance     Enable DOM Storage     Enable Enhanced Protected Mode*     Enable Integrated Windows Auther     Enable native XMLHTTP support     Enable Nindows Defender SmartSe     Send Do Not Track requests to site     Use SSL 3.0     Use TLS 1.0     Use TLS 1.1     Use TLS 1.1     Use TLS 1.2     Warn about certificate address miss     Warn if changing between secure a     Warn if POST submittal is redirected | red Protected M<br>ntication*<br>creen<br>s you visit in In<br>match*<br>and not secure n<br>ed to a zone that | ode*<br>ternet Expla<br>node<br>t does not p | ~   |
|    |          | *Takes effect after you restart your com                                                                                                    | puter                                                                                                    | 3                                            | -   |
|    |          |                                                                                                    | Restore adva                                                                                                   | nced setting                                 | 5   |
|    |          | Reset Internet Explorer settings                                                                                                    |                                                                                                    |                                              |     |
|    |          | Resets Internet Explorer's settings to their<br>condition.                                                                                                    | r default                                                                                                    | Reset                                        |     |
|    |          | You should only use this if your browser                                                                                                    | is in an unusabl                                                                                               | e state.                                     |     |
|    | а.       | ОК                                                                                                    | Cancel                                                                                                    | Aj                                           | γlq |
| 6. | Press OK | , then close and re-open                                                                                                    | Google (                                                                                                    | Chrom                                        | е   |

## **Mozilla Firefox**

- 1. Open Firefox
- 2. Type 'about:config' in the URL bar and press Enter

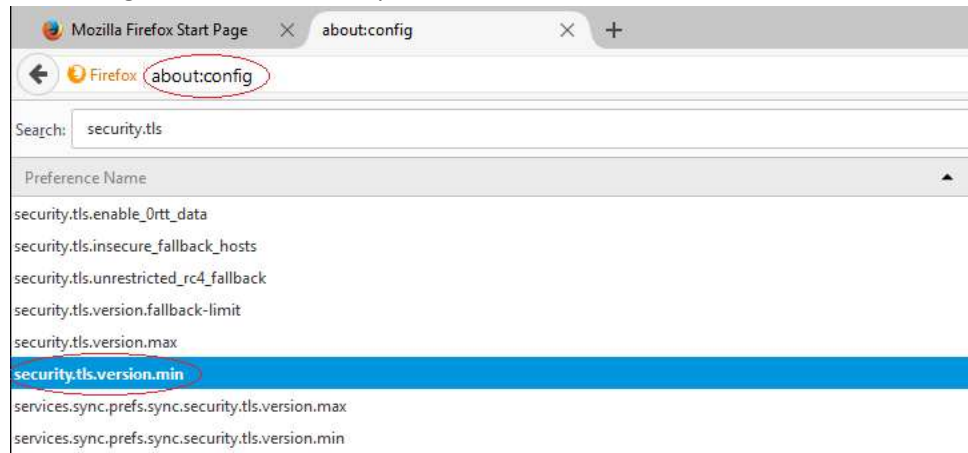

- 3. Scroll down to 'security.tls.version.max' and double click
- 4. Change the value to 3

a.

a.

| Enter integer | r value                  | × |
|---------------|--------------------------|---|
| ?             | security.tls.version.min |   |
|               | 3                        |   |
|               | OK Cancel                |   |
|               |                          |   |

5. Press OK, then close and re-open Mozilla Firefox